Єдиний український провайдер е-документообігу, який єднає бізнес

## Інструкція

адміністратора користувачів на web-платформі EDIN-DOCFLOW

## **ED**<sub>N</sub>

## Зміст

| 3 | міст |                              |                                                    |  |  |  |  |  |
|---|------|------------------------------|----------------------------------------------------|--|--|--|--|--|
| 1 | Ν    | Мета 3                       |                                                    |  |  |  |  |  |
| 2 | Т    | ерм                          | іни та визначення                                  |  |  |  |  |  |
| 3 | A    | втор                         | оизація3                                           |  |  |  |  |  |
| 4 | С    | твор                         | рення облікового запису користувача3               |  |  |  |  |  |
|   | 4.1  | 0                            | сновна інформація                                  |  |  |  |  |  |
|   | 4.2  | Б                            | ілий список6                                       |  |  |  |  |  |
|   | 4.3  | П                            | ризначення ролі7                                   |  |  |  |  |  |
|   | 4.4  | Ц                            | Јифрування                                         |  |  |  |  |  |
|   | 4.5  | Н                            | алаштування користувача для інтеграції             |  |  |  |  |  |
|   | 4.6  | Б                            | локування користувача9                             |  |  |  |  |  |
| 5 | Н    | Іала                         | штування акаунта                                   |  |  |  |  |  |
|   | 5.1  | Н                            | алаштування білого списку на рівні акаунта10       |  |  |  |  |  |
|   | 5.2  | Н                            | алаштування шифрування на рівні акаунта11          |  |  |  |  |  |
|   | 5.3  | Н                            | алаштування парольної політики12                   |  |  |  |  |  |
| 6 | C    | твор                         | рення ролі                                         |  |  |  |  |  |
|   | 6.1  | Ρ                            | екомендації щодо налаштування спеціальних ролей 16 |  |  |  |  |  |
|   | 6    | 6.1.1 Бізнес-адміністратор16 |                                                    |  |  |  |  |  |
|   | 6    | 5.1.2                        | Адміністратор17                                    |  |  |  |  |  |
|   | 6    | 6.1.3 Адміністратор доступу  |                                                    |  |  |  |  |  |
|   | 6    | 5.1.4                        | Користувач19                                       |  |  |  |  |  |
|   | 6.2  | A                            | втоматичне створення ролей19                       |  |  |  |  |  |
|   | 6.3  | Б                            | локування — розблокування ролі                     |  |  |  |  |  |

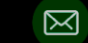

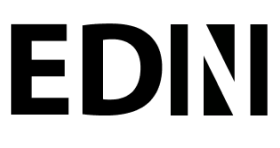

#### Мета 1

Дана інструкція описує порядок дій адміністратора користувачів зі створення, редагування ролей та облікових записів користувачів.

#### 2 Терміни та визначення

- Компанія юридична чи фізична особа, яка використовує систему для виконання своїх процесів. До одного акаунта можливо прив'язати декілька компаній. Документи, довідники, типи пакетів і контракти пов'язані з компанією.
- Роль користувача визначає обмеження доступу до розділів системи.
- Користувач — працівник, який буде створювати, редагувати, підписувати чи обробляти пакет документів. Для користувачів, що оброблятимуть пакет документів, налаштовуються маршрути.
- Адміністратор Компанії та модуля Cryptex (АК) користувач, який відповідає за налаштування Компанії, модуля Cryptex, налаштовує роботу з сертифікатами та ключами шифрування. АК має доступ до розділів «Журнал подій» (перегляд), «Шифрування» в карточці компанії та «Сертифікати» (редагування).
- Адміністратор користувачів (АП) користувач, відповідальний за створення, редагування облікових записів користувачів, присвоєння ролей користувачам. Для АП доступним є розділ «Користувачі».
- Адміністратор ролей (АР) користувач, що відповідає за створення та редагування ролей, налаштування маршруту (присвоєння довідників та їх значень). Для АР є доступним розділ «Ролі».
- Бізнес-адміністратор (БА) користувач, відповідальний за налаштування та введення • довідників, обробку контрактів, налаштування компанії, налаштування та керування пакетами та типами документів. БА доступні розділи «Мої компанії», «Контракти», «Налаштування пакетів».

#### Авторизація 3

Для авторизації на платформі користувачеві необхідно перейти за посиланням

http://doc.edi-n.com/auth та ввести свої логін = Email та пароль на формі авторизації. Детальна інформація з авторизації міститься в «Інструкції з авторизації та реєстрації».pdf

#### Створення облікового запису користувача 4

Для створення облікового запису нового користувача необхідно на навігаційній панелі вибрати меню «Адміністрування» - «Користувачі». В розділі відображається перелік вже існуючих облікових записів користувачів. Список можливо відфільтрувати за статусом, або скористатися пошуком за ПІБ або за email.

Для створення облікового запису користувача необхідно натиснути «Створити»:

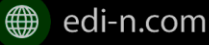

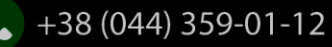

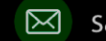

### Єдиний український провайдер е-документообігу, який єднає бізнес

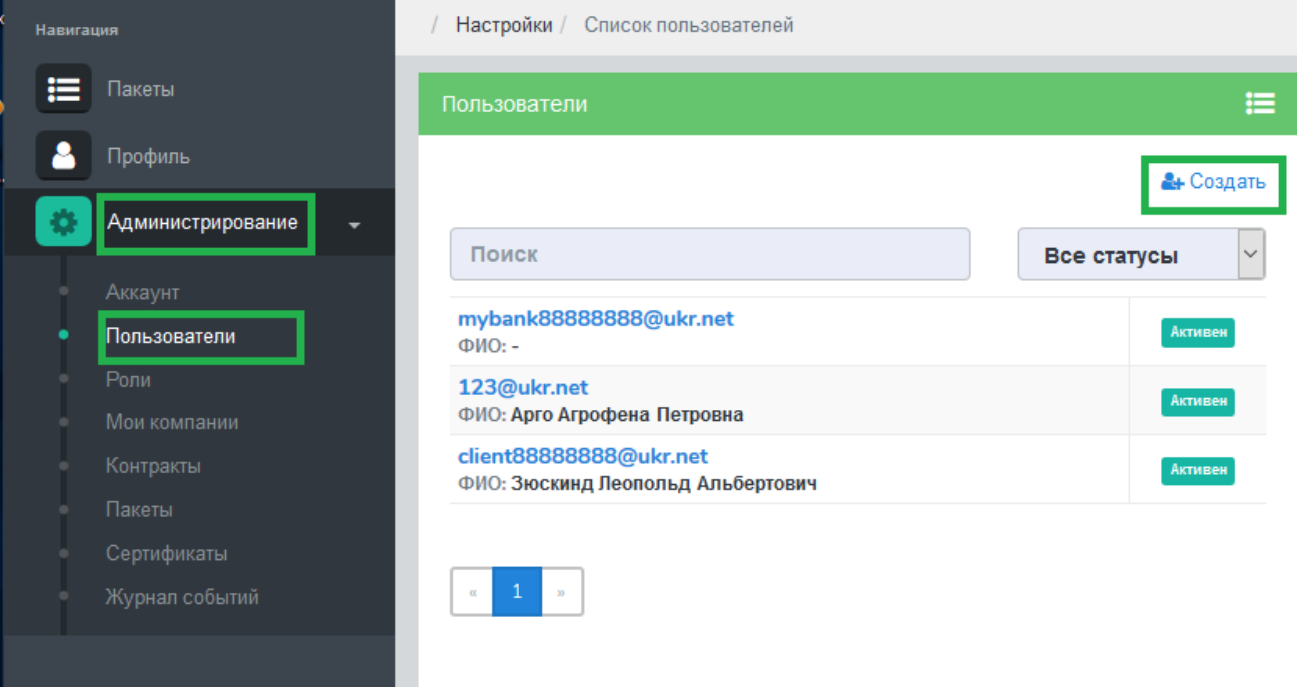

Форма створення/редагування облікового запису користувача складається містить наступні розділи:

- Основна інформація містить базову інформацію з налаштувань користувача, дозволяє задати рівень складності пароля, дає можливість скинути пароль для користувача;
- Білий список використовується для налаштування білого списку доступних ІР-адрес, з • яких буде можливість входити до порталу;
- Ролі вкладка, необхідна для присвоєння ролей користувачам; •
- Шифрування на вкладці встановлюються параметри розшифрування документів; •
- Маршрути містить перелік контрактів і типів пакетів, до яких має доступ користувач. .

### 4.1 Основна інформація

створення облікового запису користувача необхідно заповнити обов'язкові поля (виділені Для червоним кольором) розділу «Основна інформація». Значення, внесене в поле Email, буде використовуватися системою як логін. Процедура зміни Email детально описана в «Інструкції з авторизації»pdf. Поле ПІБ призначене для внесення прізвища, імені та по-батькові користувача, мінімальна кількість знаків для даного поля – п'ять. Поле «Парольна політика» містить випадаючий перелік рівнів парольної політики, які налаштовуються в меню «Акаунт» – «Парольна політика»:

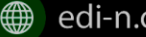

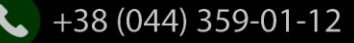

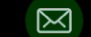

### Єдиний український провайдер е-документообігу, який єднає бізнес

| Трофиль             | Геллер Аглая Петровна |                    |                |             |                 |
|---------------------|-----------------------|--------------------|----------------|-------------|-----------------|
| Администрирование 👻 | Ocurrent underworke   | Foruñ enveen Denve | Illuderererer  | Hannaharr - |                 |
| Аккаунт             | Основная информация   | рельи список Роли  | шифрование     | мартруты    |                 |
| Іользователи        |                       |                    |                |             |                 |
| оли                 |                       |                    |                |             | Сбросить парола |
|                     | Статус                | Активен            | •              |             |                 |
| ои компании         | Email *               |                    |                |             |                 |
|                     | Lindi                 | 1312323233         | 123123@ukr.net |             |                 |
| абпоны контрактов   | ФИО *                 | Геллер Агла        | я Петровна     |             |                 |
| пы пакетов          |                       |                    |                |             |                 |
| ртификаты           | Телефон               | 098000001          |                |             |                 |
| урнал событий       | Отдел                 | Оценки риск        | OB             |             |                 |
|                     | Должность             | Специалист         |                |             |                 |
|                     | Парольная политика *  | 1                  |                |             | × ×             |
|                     | Язык                  | Русский            |                |             |                 |
|                     | Комментарий           | Комментари         | й              |             |                 |
|                     |                       |                    |                |             | % Сохранить     |

Якщо не задано інше, до користувача, для якого не встановлений рівень парольної політики, застосовуються наступні правила:

Обов'язкове використання капчі;

- ٠ Час блокування користувача – 5 хвилин;
- Кількість попередніх паролів (мається на увазі кількість раніше використаних паролей, які система запам'ятовує для блокування повторного їх використання) – 1
- Мінімальна довжина пароля 6 знаків; ٠
- Наявність цифр у паролі обов'язкова. ٠

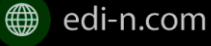

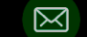

| Профиль               | Профиль           |                              | <b>A</b> |
|-----------------------|-------------------|------------------------------|----------|
| 🔅 Администрирование 🚽 |                   |                              |          |
| —                     | Статус            | Активен                      |          |
|                       | Email             | client88888888@ukr.net       |          |
|                       | ФИО               | Зюскинд Леопольд Альбертович |          |
|                       | Телефон           | 0445895623                   |          |
|                       | Отдел             | -                            |          |
|                       | Должность         | гендир                       |          |
|                       | Сложность пароля  | Низкий                       |          |
|                       | Комментарий       | блаблаблба                   |          |
|                       | Владелец аккаунта | Нет                          |          |
|                       |                   |                              |          |

Зверніть увагу! Значення поля Email (логін користувача) повинно бути унікальним. У разі введення даних вже зареєстрованого користувача система повідомить про помилку:

Такой пользователь уже существует (705)

## 4.2 Білий список

**ED**<sub>N</sub>

Для внесення обмежень за IP для користувача необхідно натиснути «Редагувати», перейти до вкладки «Білий список» та натиснути «Додати обмеження».:

| Навигация |                     | / | Настройки / Пользователь / Р | редактирование |      |            |                 |
|-----------|---------------------|---|------------------------------|----------------|------|------------|-----------------|
| :=        | Пакеты              |   |                              |                |      |            | % Редактировать |
|           | Профиль             | 1 | еллер Аглая Петровна         |                |      |            | <b>A</b>        |
| •         | Администрирование 👻 | E |                              |                |      |            |                 |
|           |                     |   | Основная информация          | Белый список   | Роли | Шифрование | Маршруты        |
| •         | Аккаунт             |   |                              |                |      |            |                 |
| •         | Пользователи        | Р | оступ разрешен с любого      | IP адреса      |      |            |                 |
| •         | Роли                |   |                              |                |      |            |                 |

Якщо не задано інакше, доступ дозволено з будь-якої ІР адреси:

| ≣       | Пакеты              |                       |                   |          |             | ۲        | Просмотр |
|---------|---------------------|-----------------------|-------------------|----------|-------------|----------|----------|
| <u></u> | Профиль             | Геллер Аглая Петровна |                   |          |             |          | <b>A</b> |
| ٠       | Администрирование 👻 |                       |                   |          |             |          |          |
|         |                     | Основная информация   | Белый список      | Роли     | Шифрование  | Маршруты |          |
| -       | Пользователи        | Доступ разрешен с люб | ого IP адреса. До | бавить о | граничение. |          |          |
| •       |                     |                       |                   |          |             |          |          |

Для додання IP адреси до переліку необхідно ввести значення у відповідне поле та натиснути «Додати». Реалізована можливість вказати неповний ІР, із «зірочками»-\* замість останніх цифр:

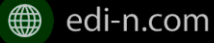

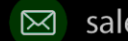

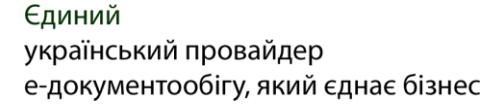

| ED | N                   |            |          |      |            | Єдиний<br>український провайдер<br>е-документообігу, який єднає бізнес |
|----|---------------------|------------|----------|------|------------|------------------------------------------------------------------------|
|    | Основная информация | Белый спі  | исок     | Роли | Шифрование | Маршруты                                                               |
|    |                     |            |          |      |            | + <u>Добавить</u>                                                      |
|    |                     | 108        | 3.12.15. | 15   |            | 💼 Удалить                                                              |
|    |                     | 103        | 3.14.0.1 | .0   |            | 💼 Удалить                                                              |
|    |                     | <b>%</b> C | охранит  | ь    |            |                                                                        |

Після додання усіх необхідних користувачеві ІР-адрес потрібно натиснути кнопку «Зберегти».

Система повідомить про успішне збереження даних:

Данные успешно сохранены

Обмеження за кількістю доступних ІР-адрес у білому списку відсутнє.

Для видалення IP-адреси з переліку дозволених використовується кнопка «Видалити»:

| Основная информация | Белый список | Роли Шифрование | Маршруты  |
|---------------------|--------------|-----------------|-----------|
|                     |              |                 | <u> </u>  |
|                     | 102.12.11    | 1.10            | 🛍 Удалить |
|                     | 111.14.10    | 05.12           | 🛍 Удалить |
|                     | XXX.XXX      | XXX.XXX         | 🛍 Удалить |
|                     | % Сохрани    | ть              |           |

## 4.3 Призначення ролі

Для користувачів, які є власниками акаунта і не мають жодної ролі, обмеження не встановлені. Для решти користувачів призначення ролі є необхідною передумовою початку роботи.

Для призначення ролі користувачу необхідно перейти до розділу «Ролі» та натиснути «Додати»:

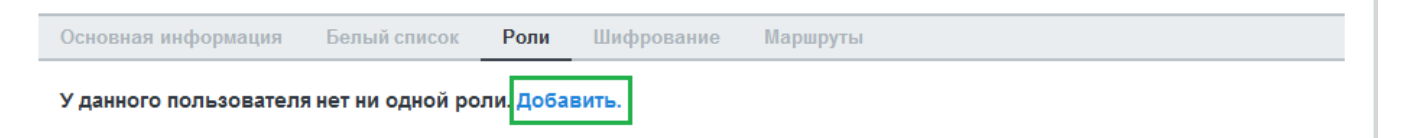

Наступним кроком потрібно обрати роль для користувача та натиснути «Додати»:

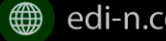

+38 (044) 359-01-12

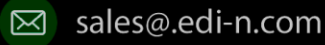

## 🛃 Добавление роли

×

| Выберите роль |                  |
|---------------|------------------|
|               | Закрыть Добавить |

Одному користувачу можливо призначити декілька ролей.

Для видалення ролі достатньо натиснути іконку «Видалити»:

| Основная информация             | Белый список | Роли | Шифрование | Маршруты |           |
|---------------------------------|--------------|------|------------|----------|-----------|
|                                 |              |      |            |          | +Добавить |
| BA 892<br>Код:BUSINESS_ADMINIST | TRATOR       |      |            |          | â         |
|                                 |              |      |            |          |           |

## 4.4 Шифрування

Для визначення порядку розшифрування документів користувачем необхідно обрати потрібний варіант у розділі «Шифрування» та натиснути «Зберегти»:

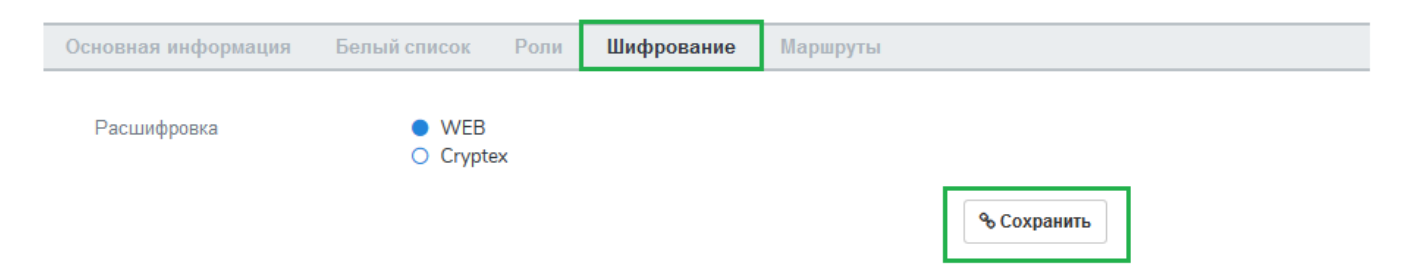

## 4.5 Налаштування користувача для інтеграції

Якщо не задано інакше, капча застосовується до всіх користувачів. При доступі на WEB – капча залишається активною. Але для окремих користувачів, через яких будуть виконуватися інтеграційні підключення та обробка пакетів, застосування капчі не є доцільним. Тому в розділі «Адміністрування» – «Акаунт» – «Парольна політика» необхідно створити чи відредагувати рівень парольної політики, вимкнувши капчу. Детальніше з порядком налаштування парольної політики можна ознайомитися в пункті 5.3 даної інструкції:

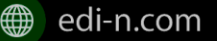

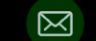

## EDN

| Парольная политика                                                                                            |    |
|----------------------------------------------------------------------------------------------------|----|
| Название                                                                                                    |    |
| 1                                                                                                    |    |
| Длина пароля                                                                                                  |    |
| 4                                                                                                    | \$ |
| Сложность пароля<br>наличие цифр<br>наличие заглавных букв<br>наличие прописных букв<br>наличие спец символов |    |
| Кол-во ранних паролей                                                                                         |    |
| 0                                                                                                    | \$ |
| Период действия пароля (дни)                                                                                  |    |
|                                                                                                    | \$ |
| Калча                                                                                                    |    |
| время олокировки                                                                                              |    |
|                                                                                                    | •  |
|                                                                                                    |    |

В цілях безпеки для користувачів із вимкненою капчею рекомендовано налаштовувати білий список.

## 4.6 Блокування користувача

Для блокування користувача необхідно у формі налаштувань користувача натиснути «Редагувати». У формі, що відкриється, потрібно натиснути «Заблокувати». Користувача буде переведено у статус заблокованих. Користувачі з даним статусом не мають доступу до платформи.

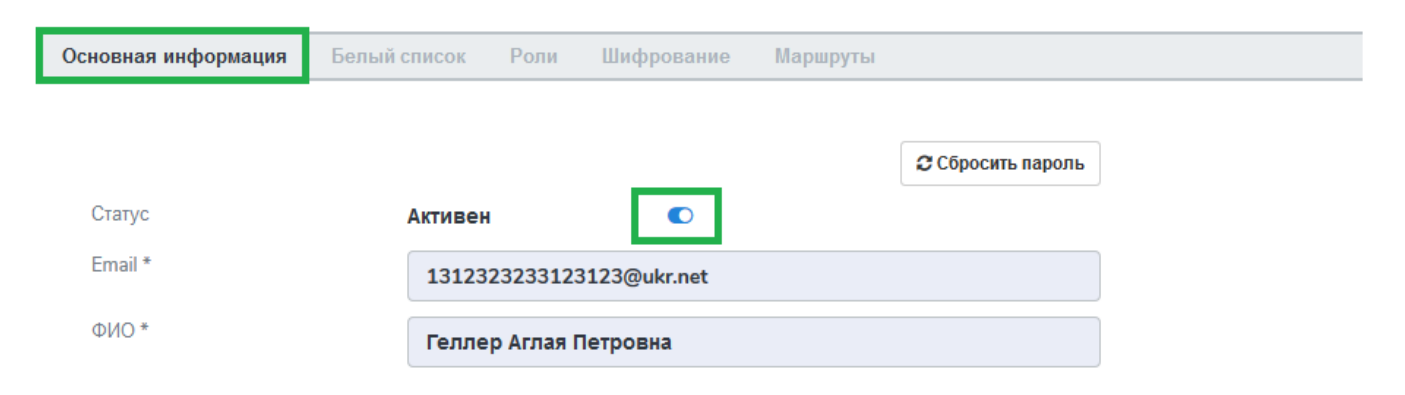

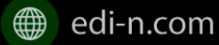

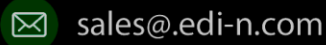

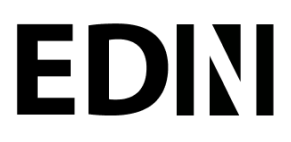

Для розблокування необхідно повернутися до форми налаштувань користувача («Адміністрування» – «Користувачі»- «Редагувати») та натиснути «Розблокувати»:

| Основная информация  | Белый список Роли Шифрование Маршруты |
|----------------------|---------------------------------------|
|                      | Разблокировать Сбросить пароль        |
| Статус               | Заблокирован 🔿                        |
| Email *              | 1312323233123123@ukr.net              |
| ФИО *                | Геллер Аглая Петровна                 |
| Телефон              | Телефон                               |
| Отдел                | Отдел                                 |
| Должность            | Должность                             |
| Парольная политика * | 1 × *                                 |
| Язык                 | Русский                               |
| Комментарий          | Комментарий                           |
|                      | A                                     |
|                      | % Сохранить                           |

#### Налаштування акаунта 5

Для спрощення процедури створення облікових записів користувачів реалізована можливість встановлення налаштувань білого списку, шифрування та парольної політики на рівні акаунта.

### 5.1 Налаштування білого списку на рівні акаунта

Для виконання налаштування обмежень за IP-адресами необхідно на навігаційній панелі обрати меню «Адміністрування» – «Акаунт» – «Білий список».

Якщо не задано інакше, доступ дозволено з будь-якої ІР-адреси:

| ≣  | Пакеты              | Аккаунт                                                                |
|----|---------------------|------------------------------------------------------------------------|
|    | Профиль             |                                                                        |
| \$ | Администрирование 🚽 | Основная информация Транзакции Парольная политика Белый список Сryptex |
| •  | Аккаунт             | доступ разрешен с любого IP адреса. добавить ограничение.              |

Для додання обмеження необхідно натиснути «Додати обмеження», ввести ІР-адресу, з якої користувачеві буде дозволений доступ до платформи, та натиснути «Додати»:

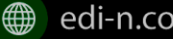

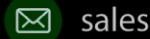

| A | ккаунт              |                |                    |              |         |  |
|---|---------------------|----------------|--------------------|--------------|---------|--|
|   | Основная информация | Транзакции     | Парольная политика | Белый список | Cryptex |  |
|   |                     |                |                    | + Доб        | авить   |  |
|   |                     | 108.10.        | 12.152             | 🏛 Уда        | алить   |  |
|   |                     | <b>%</b> Coxpa | нить               |              |         |  |

При створенні облікового запису нового користувача вказані у даному розділі ІР-адреси будуть автоматично завантажені до налаштувань користувача:

| Геллер Аглая Петровна |              | <b>۵</b>                 | 3 |
|-----------------------|--------------|--------------------------|---|
| Основная информация   | Белый список | Роли Шифрование Маршруты |   |
|                       | 108.10.12    | 2.152                    |   |

## 5.2 Налаштування шифрування на рівні акаунта

Для визначення порядку розшифрування документів на рівні акаунта необхідно на навігаційній панелі обрати меню «Адміністрування» – «Акаунт» – «Шифрування»:

| ٢ | Геллер Аглая Петровна   |          |               |      |            |          |                    |   |  |
|---|-------------------------|----------|---------------|------|------------|----------|--------------------|---|--|
|   |                         |          |               |      |            |          |                    |   |  |
|   | Основная информация     | Белый сп | исок          | Роли | Шифрование | Маршруты |                    |   |  |
|   | Расшифровка             | C        | WEB<br>Crypte | x    |            |          |                    |   |  |
|   | Сервер Cryptex <b>i</b> |          | IP            |      |            |          |                    |   |  |
|   | Порт Cryptex            |          | Port          |      |            |          |                    | ] |  |
|   |                         |          |               |      |            |          | <b>%</b> Сохранить |   |  |

Серед доступних методів розшифрування Web або Cryptex необхідно обрати потрібний варіант та натиснути «Зберегти». При створенні облікового запису нового користувача вказані у даному розділі налаштування будуть автоматично завантажені до розділу «Шифрування» налаштувань користувача:

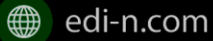

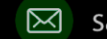

| - | Профиль             | Геллер Аглая Петровна    |                           |            | ۵                                                                                                    |
|---|---------------------|--------------------------|---------------------------|------------|----------------------------------------------------------------------------------------------------|
| ٠ | Администрирование 👻 | 0                        | Fact in an and the second |            | No over the second second second second second second second second second second second second second second s |
|   |                     | Основная информация      | Белыи список Роли         | Шифрование | маршруты                                                                                                    |
| • | Аккаунт             |                          |                           |            |                                                                                                    |
| - | Пользователи        | Расшифровка              | Cryptex                   |            |                                                                                                    |
| • | Роли                | IP-annec censena Cryptex | 172 16 6 59               |            |                                                                                                    |
|   | Маршруты            | ii agpee coppopa cryptex | 172.10.0.35               |            |                                                                                                    |
| • | Мои компании        | Порт Cryptex             | 4567                      |            |                                                                                                    |
| • | Контракты           |                          |                           |            |                                                                                                    |

## 5.3 Налаштування парольної політики

Налаштування парольної політики відбувається в розділі «Парольна політика» меню «Адміністрування» -«Акаунт». В даному розділі відображено перелік всіх створених рівнів парольної політики, а також реалізована можливість видалення та редагування. Для створення нового рівня необхідно натиснути кнопку «Створити»:

|   | Пакеты              | Аккаунт                                                                |          |           |  |  |  |
|---|---------------------|------------------------------------------------------------------------|----------|-----------|--|--|--|
| 8 | Профиль             |                                                                        |          |           |  |  |  |
| • | Администрирование 🚽 | Основная информация Транзакции Парольная политика Белый список Cryptex |          |           |  |  |  |
| • | Аккаунт             | Поиск                                                                  |          | 🗄 Создать |  |  |  |
| • | Пользователи        | Средняя сложность                                                      | <b>A</b> | Ŵ         |  |  |  |
| • | Роли                |                                                                        |          |           |  |  |  |
| • | Маршруты            |                                                                        |          |           |  |  |  |
| • | Мои компании        |                                                                        |          |           |  |  |  |

У формі створення рівня парольної політики необхідно заповнити поля:

- Назва назва рівня парольної політики (обов'язкове до заповнення поле);
- Довжина пароля мінімальна кількість символів 4, максимальна 50 (обов'язкове до • заповнення поле);
- Кількість попередніх паролів вказується кількість раніше використаних паролів, які система запам'ятовує для блокування їх повторного використання. Поле не обов'язкове до заповнення.
- Період дії пароля вказується період часу, через який користувеві необхідно буде ٠ змінити пароль. Якщо поле не заповнене - змінювати пароль не потрібно.
- Час блокування мінімальне значення 3 (хвилини), максимальне 1440 (= 24 години). •

Також у даному розділі реалізована можливість встановити необхідність використання спеціальних символів, заголовних і малих літер, увімкнути/вимкнути капчу, встановивши відмітку напроти відповідного пункту:

EDN

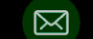

20

#### Парольная политика

EDN

| Название                     |    |       |           |
|------------------------------|----|-------|-----------|
| Название                     |    |       |           |
| Длина пароля                 |    |       |           |
| 4                            |    |       | ÷         |
| Сложность пароля             |    |       |           |
| 🗹 наличие цифр               |    |       |           |
| 🗹 наличие заглавных букв     |    |       |           |
| наличие прописных букв       |    |       |           |
| наличие спец символов        |    |       |           |
| Кол-во ранних паролей        |    |       |           |
|                              |    |       | -         |
| Период действия пароля (дни) |    |       |           |
|                              |    |       | -         |
| Капча                        |    |       |           |
| Включено                     |    |       |           |
| Время блокировки             |    |       |           |
| 3                            |    |       | <b>÷</b>  |
|                              |    |       |           |
|                              |    |       |           |
|                              | 3a | крыть | Сохранить |

Після заповнення форми налаштування необхідно натиснути кнопку «Зберегти».

#### Створення ролі 6

Для створення ролі необхідно на навігаційній панелі обрати «Адміністрування» – «Ролі» та натиснути «Створити»:

| Навигация |                     | / Настройки / Роли                      |                  |
|-----------|---------------------|-----------------------------------------|------------------|
| ≣         |                     | Роли                                    | <b>a</b>         |
| 4         |                     |                                         | <b>н</b> Создать |
| •         | Администрирование 🗸 | Поиск Все компании Все статусы          | •                |
| •         |                     |                                         |                  |
| •         |                     | БИЗНЕС-администратор<br>Код: 01 Активен |                  |
| •         |                     | Компания: АТ                            |                  |
| •         |                     |                                         |                  |
| •         |                     |                                         |                  |
| •         |                     |                                         |                  |
| •         |                     |                                         |                  |
| •         |                     |                                         |                  |

У формі створення ролі потрібно заповнити обов'язкові поля: «Назва ролі», «Код ролі», «Компанія». Значення для поля «Компанія» необхідно вибрати з системного переліку. Поле «Код ролі» має містити унікальне значення.

Система повідомить про успішне створення ролі.

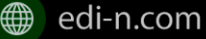

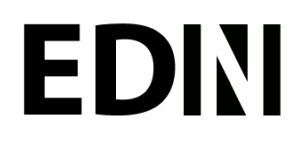

Наступним кроком у формі створення ролі можливо буде обрати користувача, котрому буде призначена роль. Для цього потрібно обрати користувача з переліку та натиснути «Додати» у розділі «Користувачі» форми створення ролі:

| 1   | Пакеты             | Bce                                                   | 8    |
|-----|--------------------|-------------------------------------------------------|------|
|     | Профиль            |                                                       |      |
|     |                    | Общая информация                                      |      |
|     | ,minnerpapobanne 🔹 | Название роли                                         |      |
| Ак  | каунт              | Bce                                                   |      |
| П   | ользователи        | 0123                                                  |      |
| Po  | пи                 | Компания                                              |      |
| Мар | ошруты             | державне підприємство питож                           |      |
|     | ои компании        | Пользователи Разделы/Действия                         |      |
|     | Контракты          |                                                       |      |
|     | юпоны контрактов   | фkasha1111@gmail.com (Для теста маршрутов) × - + Доба | вить |
|     | ипы пакетов        |                                                       |      |

Одну роль можливо призначити декільком користувачам (кількість користувачів необмежена).

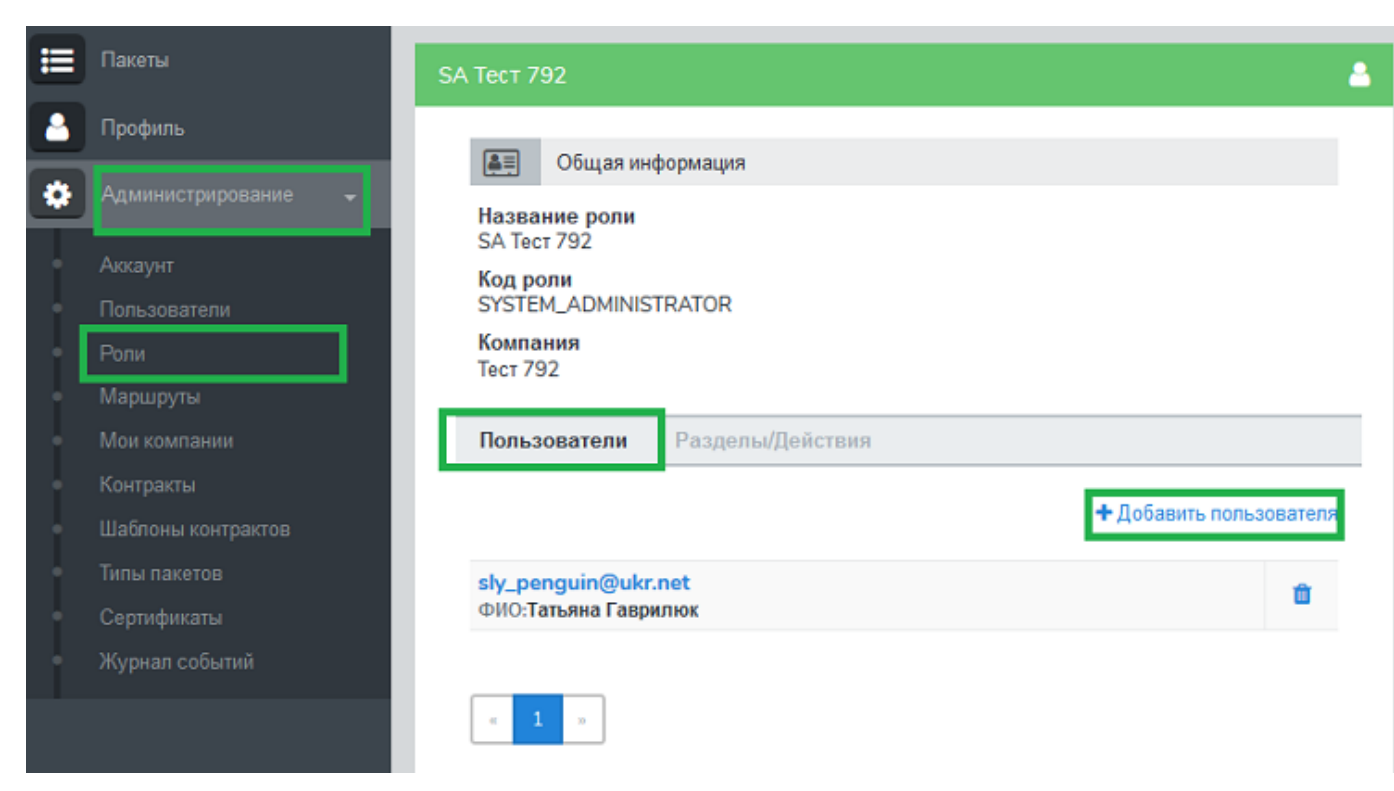

Для визначення прав доступу для ролі необхідно перейти до розділу «Розділи\Дії»:

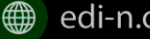

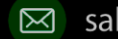

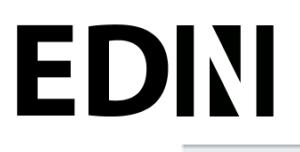

Пользователи

Разделы/Действия

Єдиний український провайдер е-документообігу, який єднає бізнес

|                    |             |          | % Сохранить               |
|--------------------|-------------|----------|---------------------------|
|                    | Нет доступа | Просмотр | Редактирование и просмотр |
| Шаблоны контрактов | 0           | 0        | •                         |
| Журнал событий     | 0           | 0        | •                         |
| Маршруты           | •           | 0        | 0                         |
| Безопасность       | 0           | 0        | •                         |
| Аккаунт            | 0           | 0        | •                         |
| Типы пакетов       | •           | 0        | 0                         |
| Доступ             | 0           | 0        | •                         |
| Компании           | 0           | 0        | •                         |
| Контракты          | •           | 0        | 0                         |
| Пакеты             | •           | 0        | 0                         |

Розділ передбачає наступні варіанти доступу:

- Немає доступу розділ не відображається для користувача; ٠
- Перегляд – розділ доступний для перегляду, редагування заблоковано;
- Редагування і перегляд повний доступ до всіх опцій розділу. ٠

Якщо не задано інакше, для всіх розділів обрано варіант «немає доступу». Для надання доступу до певних розділів необхідно встановити позначку та натиснути «Зберегти».

Розділи в ролі відповідають наступним розділам платформи:

- Компанії «Адміністрування» «Мої компанії»;
- Контракти «Адміністрування» «Контракти»; •
- Шаблони контрактів «Адміністрування» «Шаблони контрактів»; •
- Пакети «Пакети» •
- Акаунт «Адміністрування» «Акаунт»; •
- Типи пакетів «Адміністрування» «Пакети»;
- Безпека «Адміністрування» «Сертифікати»;
- Маршрути «Адміністрування» «Маршрути»;
- Журнал подій «Адміністрування» «Журнал подій».

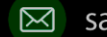

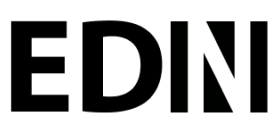

## 6.1 Рекомендації щодо налаштування спеціальних ролей

### 6.1.1 Бізнес-адміністратор

Для налаштування ролі бізнес-адміністратора необхідно надати доступ до редагування наступних розділів:

|                    | Нет доступа | Просмотр | Редактирование и просмотр |
|--------------------|-------------|----------|---------------------------|
| Маршруты           | 0           | 0        | •                         |
| Журнал событий     | •           | 0        | 0                         |
| Шаблоны контрактов | 0           | 0        | •                         |
| Доступ             | •           | 0        | 0                         |
| Типы пакетов       | 0           | 0        | •                         |
| Аккаунт            | •           | 0        | 0                         |
| Безопасность       | •           | 0        | 0                         |
| Пакеты             | •           | 0        | 0                         |
| Контракты          | 0           | 0        | •                         |
| Компании           | 0           | 0        | •                         |

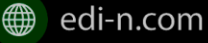

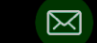

## 6.1.2 Адміністратор

Налаштування ролі адміністратор передбачає доступ до наступних розділів:

|                    | Нет доступа | Просмотр | Редактирование и просмотр |
|--------------------|-------------|----------|---------------------------|
| Маршруты           | •           | 0        | 0                         |
| Журнал событий     | 0           | 0        | •                         |
| Шаблоны контрактов | •           | 0        | 0                         |
| Доступ             | •           | 0        | 0                         |
| Типы пакетов       | •           | 0        | 0                         |
| Аккаунт            | •           | 0        | 0                         |
| Безопасность       | 0           | 0        | •                         |
| Пакеты             | •           | 0        | 0                         |
| Контракты          | •           | 0        | 0                         |
| Компании           | •           | 0        | 0                         |

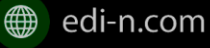

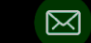

## 6.1.3 Адміністратор доступу

Налаштування ролі адміністратора доступу передбачає доступ до наступних розділів:

|                    | Нет доступа | Просмотр | Редактирование и просмотр |
|--------------------|-------------|----------|---------------------------|
| Маршруты           | •           | 0        | 0                         |
| Журнал событий     | •           | 0        | 0                         |
| Шаблоны контрактов | •           | 0        | 0                         |
| Доступ             | 0           | 0        | •                         |
| Типы пакетов       | •           | 0        | 0                         |
| Аккаунт            | •           | 0        | 0                         |
| Безопасность       | •           | 0        | 0                         |
| Пакеты             | •           | 0        | 0                         |
| Контракты          | •           | 0        | 0                         |
| Компании           | •           | 0        | 0                         |

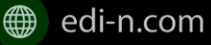

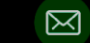

### 6.1.4 Користувач

Налаштування ролі користувача передбачає доступ до наступних розділів:

|                    | Нет доступа | Просмотр | Редактирование и просмотр |
|--------------------|-------------|----------|---------------------------|
| Маршруты           | •           | 0        | 0                         |
| Журнал событий     | •           | 0        | 0                         |
| Шаблоны контрактов | •           | 0        | 0                         |
| Доступ             | •           | 0        | 0                         |
| Типы пакетов       | •           | 0        | 0                         |
| Аккаунт            | •           | 0        | 0                         |
| Безопасность       | •           | 0        | 0                         |
| Пакеты             | 0           | 0        | •                         |
| Контракты          | •           | 0        | 0                         |
| Компании           | •           | 0        | 0                         |

## 6.2 Автоматичне створення ролей

Для зручності ролі бізнес-адміністратора, адміністратора системи та користувача створюються автоматично при доданні нової компанії («Адміністрування» – «Мої компанії»- «Створити»):

| ВА Анткевич Г.В.<br>Код: BUSINESS_ADMINISTRATOR<br>Компания: Анткевич Г.В.;             | Активен |  |
|-----------------------------------------------------------------------------------------|---------|--|
| <b>SA Анткевич Г.В.</b><br>Код: <b>SYSTEM_ADMINISTRATOR</b><br>Компания: Анткевич Г.В.; | Активен |  |
| User Анткевич Г.В.<br>Код: USER<br>Компания: Анткевич Г.В.;                             | Активен |  |

Роль адміністратора системи об'єднує в собі ролі адміністратора доступу та адміністратора:

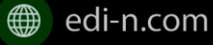

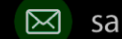

### Єдиний український провайдер е-документообігу, який єднає бізнес

|                | Нет доступа | Просмотр | Редактирование и просмотр |
|----------------|-------------|----------|---------------------------|
| Компании       | •           | 0        | 0                         |
| Контракты      | •           | 0        | 0                         |
| Пакеты         | •           | 0        | 0                         |
| Журнал событий | 0           | 0        | •                         |
| Маршруты       | •           | 0        | 0                         |
| Безопасность   | 0           | 0        | •                         |
| Аккаунт        | 0           | 0        | •                         |
| Типы пакетов   | •           | 0        | 0                         |
| Доступ         | 0           | 0        | •                         |

Зверніть увагу! У разі створення компанії користувачем, який не є власником акаунта, система автоматично надає йому роль бізнес – адміністратора.

Відредагувати автоматично надану роль можливо у меню «Адміністрування» – «Ролі» або «Адміністрування» – «Користувачі» – «Редагувати» – «Роль».

## 6.3 Блокування – розблокування ролі

Для блокування ролі достатньо натиснути на іконку - 🔍 . Для розблокування на - 📿 :

|    | Пакеты              | Роли                                  |              | 4      |
|----|---------------------|---------------------------------------|--------------|--------|
| 8  | Профиль             |                                       | 🛨 Co         | оздать |
| \$ | Администрирование 🚽 | Поиск Все компании 🗸                  | Все статусы  | ~      |
|    | Аккаунт             |                                       |              |        |
|    | Пользователи        | Админушка<br>Код: 01                  | Активен      |        |
| •  | Роли                | Компания: Банк;                       |              |        |
|    | Мои компании        | Нет доступа к сертификатам<br>Код: 02 | Активен      |        |
|    | Контракты           | Компания: Банк;                       |              |        |
|    | Пакеты              | пиа                                   |              |        |
|    | Сертификаты         | Код: 1<br>Компания: Банк;             | Заблокирован | G      |
|    | Журнал событий      | Користувач<br>Код: 15                 | Активен      |        |
|    |                     | Компания: Банк;                       | L            |        |

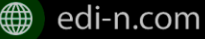

+38 (044) 359-01-12

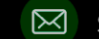